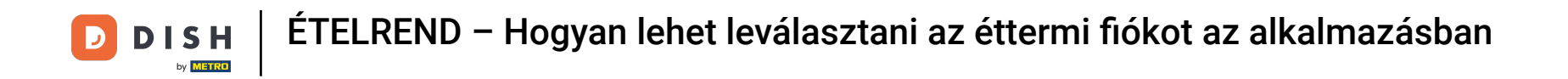

Az irányítópulton érintse meg a legördülő menü ikonját a szerkesztési menü megnyitásához.

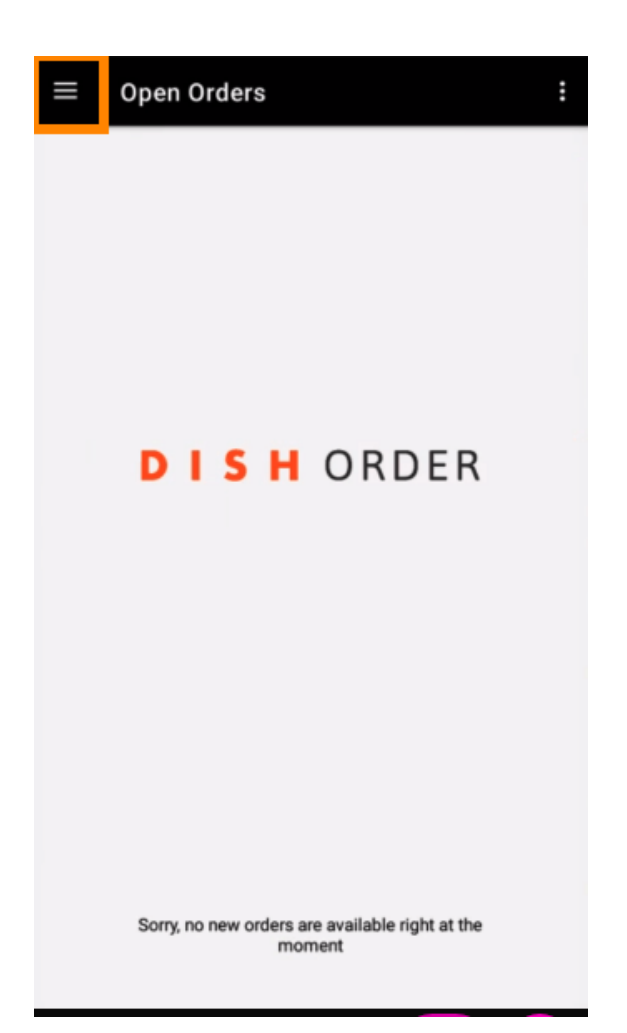

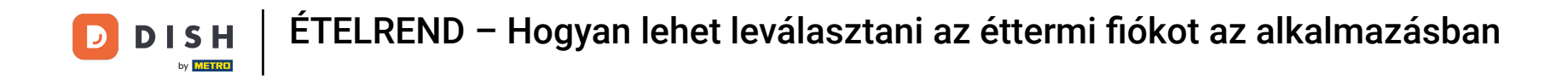

Megjelenik az adminisztrációs panel. Most válassza ki a fiókot.

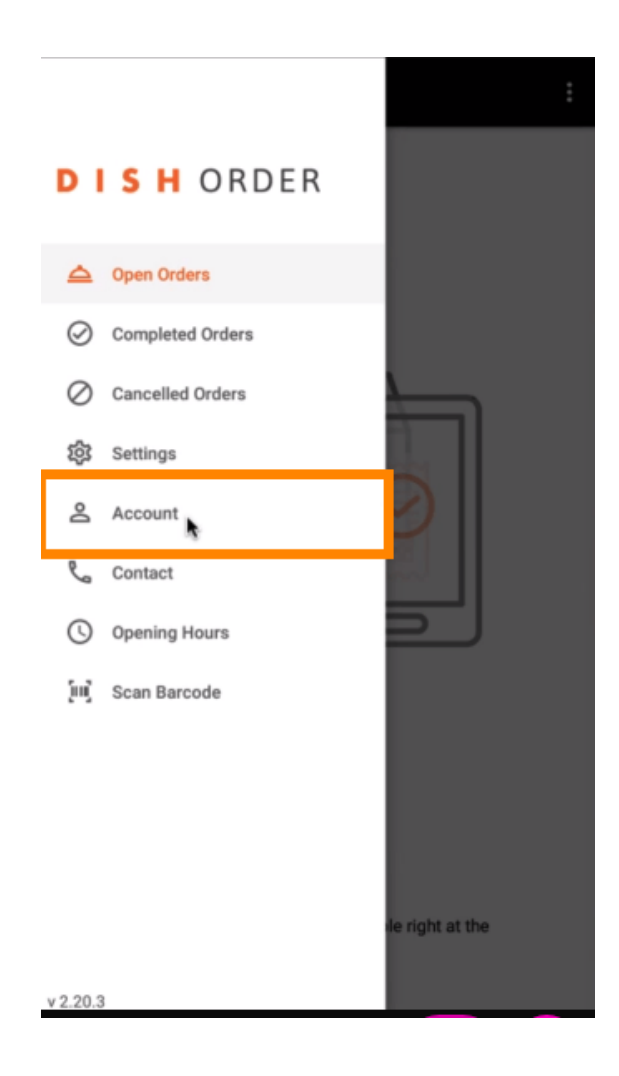

DISH ÉTELREND – Hogyan lehet leválasztani az éttermi fiókot az alkalmazásban

## Ezután kattintson a három pontra a jobb felső sarokban.

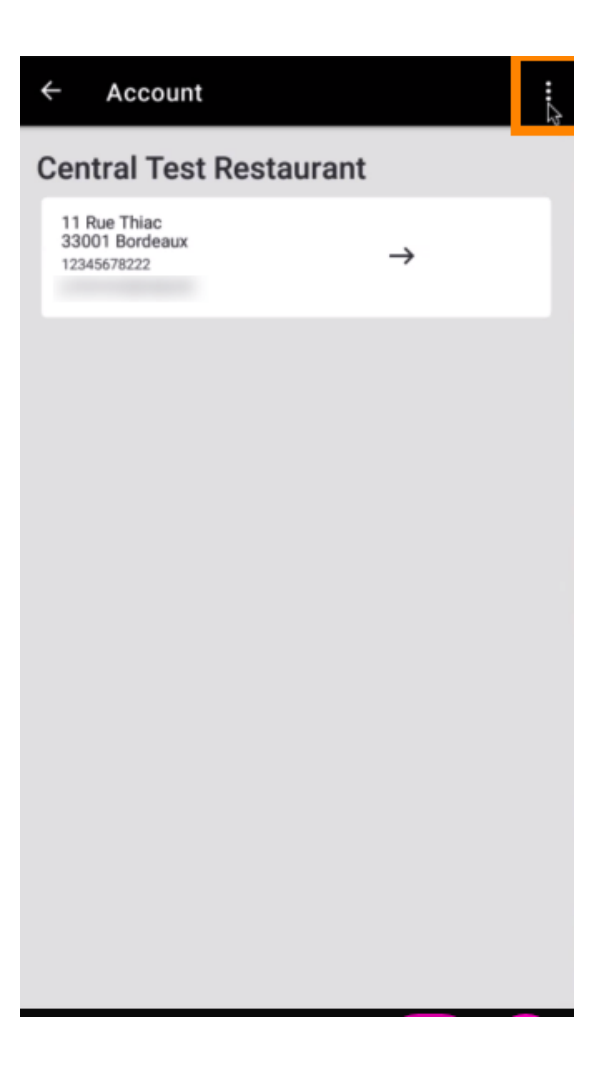

DISH | ÉTELREND – Hogyan lehet leválasztani az éttermi fiókot az alkalmazásban

## • És válassza a kijelentkezés lehetőséget .

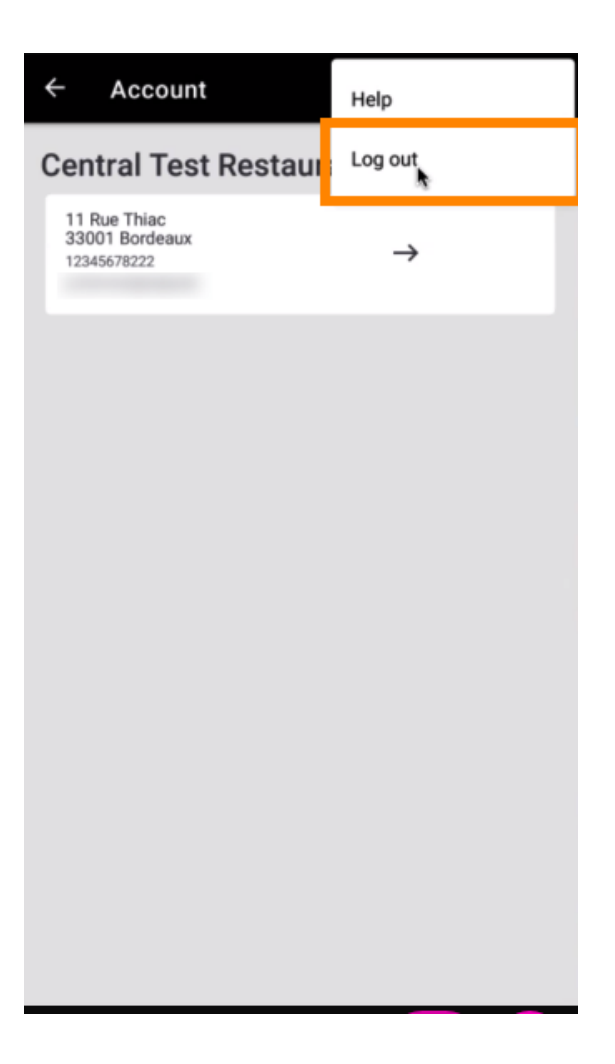

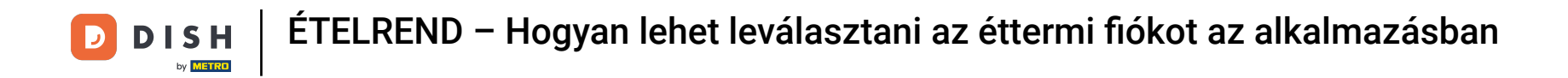

A művelet megerősítéséhez kattintson ismét a kijelentkezés gombra.

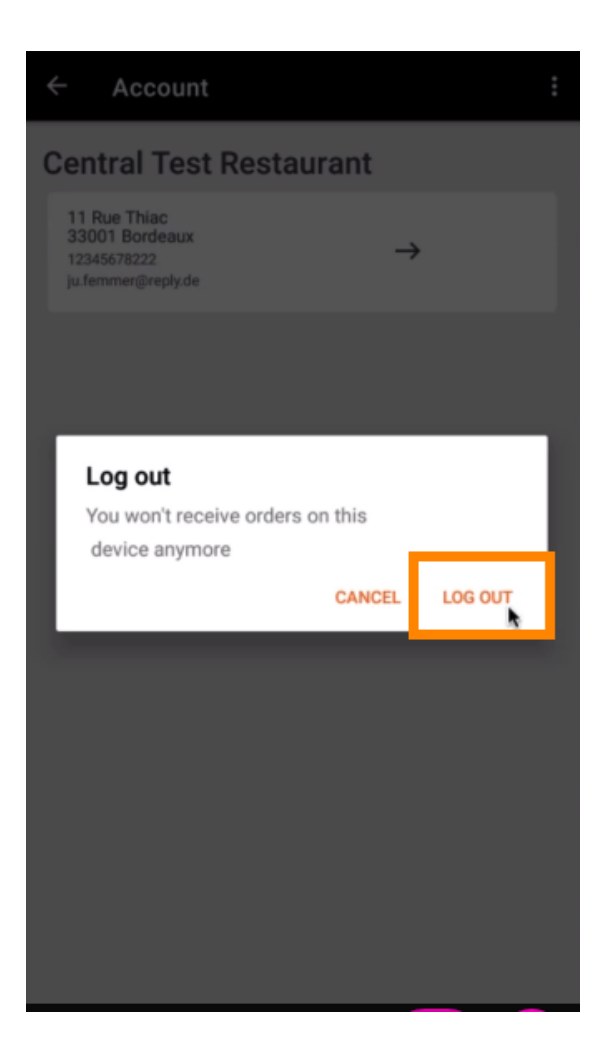

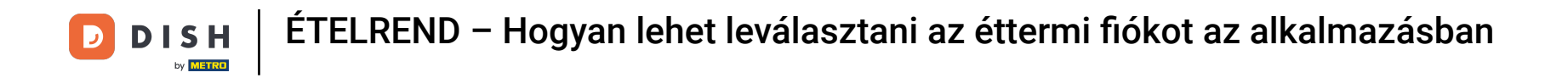

A rendszer átirányítja a bejelentkezési oldalra. Itt újra bejelentkezhet. Ennyi. kész.

| DISH ORDER                                         |
|----------------------------------------------------|
| Restaurant ID                                      |
| Security Token                                     |
| SUBMIT                                             |
| Use QR Code to pair device with Restaurant Website |
|                                                    |
|                                                    |
|                                                    |
|                                                    |
|                                                    |

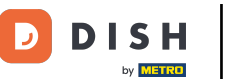

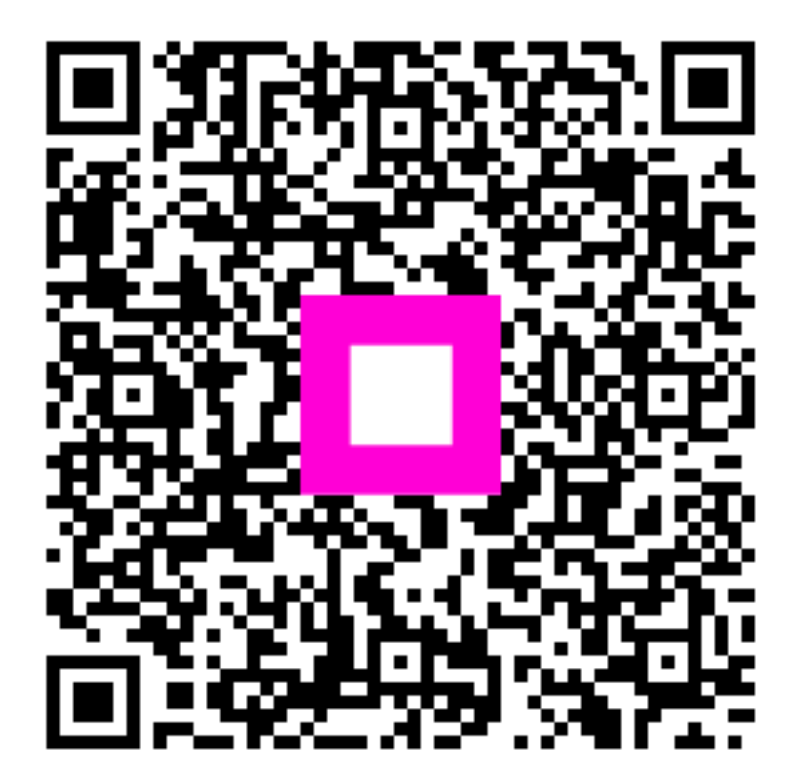

Szkennelés az interaktív lejátszó megnyitásához